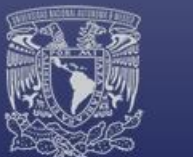

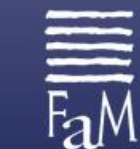

# MANUAL DE USUARIO PARA SOLICITAR PARTICIPACIÓN EN UN **CONCURSO DE OPOSICIÓN ABIERTO** DE LA FACULTAD DE MÚSICA A PARTIR DE CONVOCATORIA PUBLICADA.

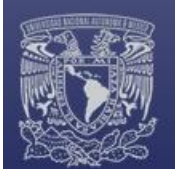

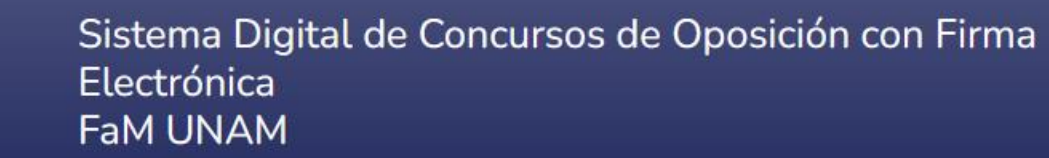

# Contenido

| 1. | REC  | GISTRO                                               | 3 |
|----|------|------------------------------------------------------|---|
| 1  | 1.1. | Creación de usuario.                                 | 3 |
| 2. | SOI  | LICITUD DE INGRESO A UN CONCURSO                     | 5 |
| 3. | СА   | RGA DE EXPEDIENTE                                    | 6 |
|    | 3.1. | Organización de documentación probatoria.            | С |
|    | 3.2. | Documentos a entregar en físico con firma autógrafa1 | 4 |
| 4. | NO   | TIFICACIONES DE OFICIOS                              | 5 |
| 5. | CA   | RGA DE PRUEBAS ESCRITAS1                             | 6 |
| 6. | INF  | ORMACIÓN COMPLEMENTARIA18                            | 3 |
| ć  | 3.1. | Comunicaciones no previstas en convocatoria18        | 3 |
| ć  | 5.2. | Dudas o problemas con el uso del SiDiCOF1            | 9 |

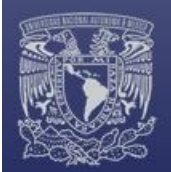

## 1. REGISTRO.

1.1. Creación de usuario.

Ingresar a <a href="https://sidicof.fam.unam.mx/">https://sidicof.fam.unam.mx/</a> y dar clic en Registrar:

| Electrónica<br>FaM UNAM                         |                          |
|-------------------------------------------------|--------------------------|
|                                                 | Iniciar sesión Registrar |
| Inciar sesión                                   |                          |
| Correo electronico                              |                          |
| Recordarme      Entrar      Olvide mi contraseñ | a                        |
|                                                 |                          |

Llenar campos con la información correspondiente y dar clic en crear cuenta:

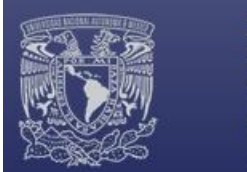

Posteriormente, recibirá un mensaje en la cuenta de correo electrónico registrada para confirmación, debe dar clic en el botón: <u>confirme su correo electrónico.</u>

En caso de no encontrar el correo electrónico de confirmación, verifique en su bandeja de correo no deseado. El remitente del mensaje es <u>sidicof@fam.unam.mx</u>

|                                    | SIDICOF                                                                                                    |
|------------------------------------|----------------------------------------------------------------------------------------------------|
| ¡Hola!                             |                                                                                                    |
| Por favor, haga<br>correo electrón | clic en el botón de abajo para verificar su dirección de<br>ico.                                                                      |
|                                    | Confirme su correo electrónico                                                                                                    |
| Si no ha creado                    | o una cuenta, no se requiere ninguna acción adicional.                                                                                |
| Saludos cordia                     | les,                                                                                                    |
| SIDICOF                            |                                                                                                    |
| Si tiene algun pro                 | blema dando clic al botón "Confirme su correo electrónico",                                                                           |
| puede copiar y p<br>am.unam.mx/em  | egar la siguiente dirección URL en su navegador: <u>https://sidicof.</u><br>ail/verify/16/0451e1620b8550be68a7f0799ad0fb45bfd97525?ex |
| ires=1650401823                    | signature=5e990cfa74bde0d6dd48ed0573ac1e9f18f382fa4ac                                                                                 |
| 0/605/5f1216e0                     | <u>254297</u>                                                                                                    |
|                                    | © 2022 SIDICOF. Todas las derechas reservadas.                                                                                        |

Una vez que confirme su correo electrónico, deberá ingresar nuevamente al Sistema:

| Fal | Sistema Digital de Concursos de Oposiciór<br>Electrónica<br>FaM UNAM                                   | n con Firma                                                             |
|-----|----------------------------------------------------------------------------------------------------|-------------------------------------------------------------------------|
|     | Nuevo oficio Bandeja de entrada Bandeja de salida Borradores                                           | Bienvenido User Salir                                                   |
|     | CONCURSOS DISPONIBLES                                                                                  |                                                                         |
|     | Concurso de opposición abierto de carrera Frecha limite: 2022 04:20<br>Pruebas<br>No. de plaza: 190422 |                                                                         |
|     | Ver detaile Apiicar                                                                                    |                                                                         |
|     | SOLICITUDES EN CURSO                                                                                   | RESULTADOS                                                              |
|     | No hay solicitudes en curso                                                                            | No se han encontrado resultados publicados, asociado a tus solicitudes. |

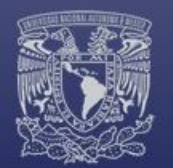

## 2. SOLICITUD DE INGRESO A UN CONCURSO

En la página principal del *SiDiCOF* podrá encontrar todos los concursos de oposición disponibles de la Facultad de Música. Verifique a cuál de ellos desea inscribirse, y de clic en <u>Aplicar.</u>

| Sistema Digital de Concursos de Oposi<br>Electrónica<br>FaM UNAM                                            | ción con Firma                                                      |                       |
|----------------------------------------------------------------------------------------------------|---------------------------------------------------------------------|-----------------------|
| Nuevo oficio Bandeja de entrada Bandeja de salida Borradores                                                |                                                                     | Bienvenido User Salir |
| CONCURSOS DISPONIBLES                                                                                       |                                                                     |                       |
| Concern de generale debre de carres <sup>(</sup> febre debre 2022 56 28)<br>Pruebas<br>No. de plaza: 190422 |                                                                     |                       |
| Ver detaile Aplicar                                                                                         |                                                                     |                       |
| SOLICITUDES EN CURSO                                                                                        | RESULTADOS                                                          |                       |
| No hay solicitudes en curso                                                                                 | No se han encontrado resultados publicados, asociado a tus solicitu | ides. X               |

Después de dar clic en Aplicar, le aparecerá una ventana donde podrá ver sus datos personales y el aviso de privacidad. Verifique las casillas correspondientes y de clic en <u>Continuar con mi solicitud.</u>

| Datos personales            |                                                                                                    |
|-----------------------------|----------------------------------------------------------------------------------------------------|
| Nombre: USE                 | R NAME                                                                                                    |
| CURP: NAX                   | U800101HDFMXS00                                                                                                    |
| RFC: NAX                    | U800101123                                                                                                    |
| No. de trabajador: 1        |                                                                                                    |
| Dirección: CALI             | LE 1 #1 COLONIA CENTRO, CIUDAD DE MÉXICO                                                                                                    |
| Correo electrónico: prue    | ba@fam.unam.mx                                                                                                    |
| Teléfono: 5511              | 1111111                                                                                                    |
| Celular: 5522               | 2222222                                                                                                    |
| Aviso de privacidad         |                                                                                                    |
| La Facultad de Música de    | la Universidad Nacional Autónoma de México (UNAM), con domicilio en                                                                                       |
| Xicoténcatl # 126. 1 er pis | o. Col. Del Carmen, Covoacán, C.P. 04100 Ciudad de México, es responsable del                                                                             |
| tratamiento de los datos p  | personales que proporcione para la orientación y tramitación de solicitudes de                                                                            |
| inscripción a concursos de  | oposición. Se podrán transferir sus datos personales a sujetos obligados de la Ley                                                                        |
| General de Protección de    | Datos Personales en Posesión de Sujetos Obligados, publicada el 26 de enero de                                                                            |
| 2017 así como los Lineam    | ientos para la protección de datos personales en posesión de la Universidad                                                                               |
| Nacional Autónoma de Me     | éxico, publicados en la Gaceta UNAM el 25 de febrero de 2019 γ el Instituto                                                                               |
| Nacional de Transparencia   | a, Acceso a la Información y Protección de Datos Personales (INAI), con la finalidad                                                                      |
| de orientarle y dar atenció | ín a sus solicitudes de acceso a la información pública o de acceso, rectificación,                                                                       |
| cancelación u oposición de  | e datos personales, así como recursos de revisión. Usted podrá ejercer sus                                                                                |
| derechos ARCO directame     | ente en la Unidad de Transparencia de la UNAM, o bien, a traves de la Mataforma                                                                           |
| acudir a la Unidad da Trar  | s. Si desea conocer el proceumiento para el ejercicio de estos derechos puede<br>renarancia o comunicarea al taláfono 5622-0472 y 5622-0473. Lletad podrá |
| consultar el aviso de priva | cidad integral en: http://www.transparencia.unam.mx/aviso-ut.html                                                                                         |
| He leído y acepto los to    | érminos de la convocatoria publicada en la Gaceta UNAM No. <u>123456</u> del día                                                                          |
| 2022-03-11.                 |                                                                                                    |
| Ir a convocatoria           |                                                                                                    |

**NOTA:** Es importante considerar los horarios para la recepción de documentos, establecidos en la convocatoria del concurso correspondiente.

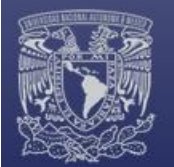

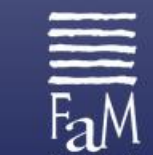

## 3. CARGA DE EXPEDIENTE

El sistema le redireccionará a la página donde deberá cargar la documentación requerida según la convocatoria.

Conforme a lo señalado en la convocatoria, existen tres documentos (**Carta de aceptación para recibir notificaciones**, **Carta de Confidencialidad** y **Carta de protesta de decir verdad**) que están disponibles en el sistema para firmarlos mediante la *Firma Electrónica Universitaria (FEU)*<sup>1</sup>.

| Carta de aceptación para recibir notificaciones                                                           |                    |
|----------------------------------------------------------------------------------------------------|--------------------|
| Carta de confidencialidad                                                                                 | VER Y FIRMAR       |
| Carta protesta de decir verdad                                                                            | VER Y FIRMAR       |
| Copia certificada del acta de nacimiento                                                                  | NO SUBIDO          |
| Comprobante de domicilio                                                                                  | NO SUBIDO          |
| Curriculum Vitae                                                                                          | NO SUBIDO          |
| ODocumentos que acrediten el grado de estudios                                                            | NO SUBIDO          |
| Constancia certificada y sellada, de los servicios académicos pres<br>instituciones de educación superior | stados a NO SUBIDO |

| D | Q ↑   ↓                                                        | 1 de 1                                                               | -                                                                        | +                    | Zoom automático 🐱                                                                                          | 8                                     | ļ |
|---|----------------------------------------------------------------|----------------------------------------------------------------------|--------------------------------------------------------------------------|----------------------|----------------------------------------------------------------------------------------------------|---------------------------------------|---|
|   | Carta de ace<br>a través de la cual la<br>una dirección de com | ptación para reci<br>persona particip<br>eo electrónico pa           | ibir notificacion<br>pante autoriza l<br>ira dicho fin;                  | es vía<br>a prá      | correo electrónico y por medio o<br>ctica de notificaciones electrónica                                    | de la plataforma,<br>as y proporciona |   |
|   |                                                                | UNIVERSIDA<br>FACULTAD D<br>CARTA DE AL<br>ELECTRÓNIC<br>OPOSICIÓN C | D NACIONAL A<br>RE MÚSICA<br>JTORIZACIÓN<br>CO y POR MED<br>CON FIRMA EL | PAR<br>IO DE<br>ECTI | NOMA DE MÉXICO<br>A RECIBIR NOTIFICACIONES VÍ<br>LI SISTEMA DIGITAL PARA CON<br>XÔNICA FAM UNAM (SIDICOF). | A CORREO<br>ICURSO DE                 |   |
|   | Nombre                                                         | User                                                                 |                                                                          |                      |                                                                                                    |                                       |   |
|   | Apellidos                                                      | Name                                                                 |                                                                          |                      |                                                                                                    |                                       |   |
|   | Domicilio                                                      | Calle 1 #1 Col                                                       | onia Centro, Ci                                                          | udad                 | de México                                                                                                  |                                       |   |
|   | RFC                                                            | NAXU800101                                                           | 123                                                                      |                      |                                                                                                    |                                       |   |
|   | CURP                                                           | NAXU800101                                                           | HDFMXS00                                                                 |                      |                                                                                                    |                                       |   |
|   | Teléfono móvil                                                 | 5522222222                                                           |                                                                          |                      |                                                                                                    |                                       |   |
|   | Teléfono fijo                                                  | 5511111111                                                           |                                                                          |                      |                                                                                                    |                                       |   |
|   | Correo electrónico                                             | prueba@fam.                                                          | unam mx                                                                  |                      |                                                                                                    |                                       |   |

<sup>&</sup>lt;sup>1</sup> Para los participantes internos y externos que no tengan FEU, solicitarán su certificado de firma electrónica y la cuenta de acceso al sistema de firma por medio de mensaje al correo **concursos.oposicion@fam.unam.mx** 

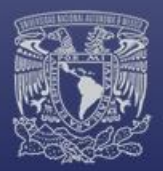

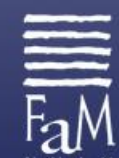

| Ð | Q 1                                                                                | 4                                                                                               | 1 de 1                                                                                                    | -                                                                                                    | +                                                                   | Zoom automático 🖌 🖌                                                                                                    |                                                                                                    | C                                | R. | >> |
|---|------------------------------------------------------------------------------------|-------------------------------------------------------------------------------------------------|----------------------------------------------------------------------------------------------------|----------------------------------------------------------------------------------------------------|---------------------------------------------------------------------|----------------------------------------------------------------------------------------------------|----------------------------------------------------------------------------------------------------|----------------------------------|----|----|
| - | notificac                                                                          | iones y d                                                                                       | locumentos relati                                                                                                    | ivos al Concurso d                                                                                                    | e Opos                                                              | sición.                                                                                                    |                                                                                                    |                                  |    |    |
|   | l<br>personal<br>Transpa<br>Informac<br>Acuerdo<br>de la U<br>segurida<br>Universi | La inforr<br>les conce<br>rencia y<br>sión Públ<br>por el q<br>Iniversida<br>id técnica<br>dad. | nación proporci<br>emientes a una p<br>Acceso a la l<br>fica, el Reglame<br>ue se Establece<br>ud Nacional Aut<br>as, administrativ | onada será trata<br>bersona física iden<br>nformación Públic<br>nto de Transparer<br>n los Lineamiento<br>tónoma de Méxic<br>as y físicas para | da co<br>dificada<br>a, la<br>cia y a<br>s para<br>o y la<br>la pro | mo confidencial, en virtud de<br>a o identificable, en términos de l<br>Ley Federal de Transparencia<br>Acceso a la Información Pública<br>la Protección de Datos Person<br>is Normas complementarias so<br>tección de datos personales en | contener dato<br>a Ley General d<br>y Acceso a 1<br>a de la UNAM,<br>ales en Posesió<br>obre medidas d<br>n posesión de l | la<br>la<br>el<br>in<br>le<br>la |    |    |
|   |                                                                                    |                                                                                                 |                                                                                                    | ATEN                                                                                                    | AM                                                                  | ENTE                                                                                                    |                                                                                                    |                                  |    |    |
|   |                                                                                    |                                                                                                 |                                                                                                    | FIRMA                                                                                                    | PENDI<br>r Nam                                                      | IENTE<br>Ie                                                                                                    |                                                                                                    |                                  |    |    |
|   |                                                                                    |                                                                                                 |                                                                                                    | 19 de A                                                                                                    | bril de                                                             | 2022                                                                                                    |                                                                                                    |                                  |    |    |
|   |                                                                                    |                                                                                                 |                                                                                                    |                                                                                                    |                                                                     |                                                                                                    |                                                                                                    |                                  |    |    |
|   |                                                                                    |                                                                                                 |                                                                                                    | D                                                                                                    | urina 1                                                             |                                                                                                    |                                                                                                    |                                  |    |    |
|   |                                                                                    |                                                                                                 |                                                                                                    | Pi                                                                                                    | igina 1                                                             |                                                                                                    |                                                                                                    |                                  |    |    |
|   |                                                                                    |                                                                                                 |                                                                                                    | Pi                                                                                                    | igina 1                                                             |                                                                                                    |                                                                                                    |                                  |    |    |
|   |                                                                                    |                                                                                                 | F                                                                                                    | Pa<br>IRMA ELECTRO                                                                                                    | igina 1<br>INICA                                                    | UNIVERSITARIA                                                                                                    |                                                                                                    |                                  |    |    |
|   |                                                                                    |                                                                                                 |                                                                                                    | Pi                                                                                                    | igina 1<br>NICA<br>3308H                                            | UNIVERSITARIA                                                                                                    |                                                                                                    |                                  |    |    |
|   |                                                                                    |                                                                                                 |                                                                                                    | Pa<br>IRMA ELECTRO<br>FACM210<br>Contraseñ                                                                                                    | igina 1<br>INICA<br>3308H                                           | UNIVERSITARIA<br>IDFPRU01 3                                                                                                    |                                                                                                    |                                  |    |    |

Para firmar es necesario escribir la contraseña en el recuadro que se encuentra debajo de su CURP.

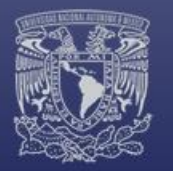

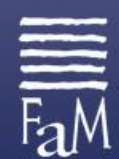

Después de haber firmado con FEU los siguientes tres documentos:

- Carta de aceptación para recibir notificaciones.
- O Carta de Confidencialidad.
- Carta de protesta de decir verdad.

Deberá **descargarlos, imprimirlos y firmarlos con firma autógrafa** en **tinta azul**, (a un costado del código QR), esto debido a que, posteriormente tendrán que ser entregados en físico, en la Facultad de Música. (Indicaciones en <u>página 14</u>).

| Documentos obligatorios                         |     |
|-------------------------------------------------|-----|
| Carta de aceptación para recibir notificaciones | Ver |
| Carta de confidencialidad                       | Ver |
| Carta de protesta de decir verdad               | Ver |

Continúe con la carga de la documentación obligatoria señalando la Categoría del documento y asignándole un nombre. Recomendamos utilizar en el nombre del documento un identificador personal como las primeras cuatro letras de su CURP o RFC; ejemplo: <u>CV-NAXU</u>

| Subir archivo                   |                                                     |   |
|---------------------------------|-----------------------------------------------------|---|
| Tipo de archivo                 |                                                     |   |
| <ul> <li>Obligatorio</li> </ul> |                                                     |   |
| O Documentació                  | n probatoria                                        |   |
| Categoria                       |                                                     |   |
| Curriculum Vita                 | • • • •                                             |   |
| Nombre                          |                                                     |   |
| CV - NAXU                       |                                                     | 7 |
| Adjuntar archivo                |                                                     |   |
| Adjuntar archivo                |                                                     | _ |
| Adjuntar archivo                | Drag & drop files here                              | _ |
| Adjuntar archivo                | Drag & drop files here<br>(or click to select file) | _ |
| Adjuntar archivo                | Drag & drop files here<br>(or click to select file) | _ |

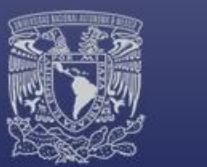

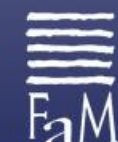

| < > < ^ II           | > Este equipo > Es | critorio    |                        | ~              | C /P Busc     | er en Escritor | io       |
|----------------------|--------------------|-------------|------------------------|----------------|---------------|----------------|----------|
| Organizar 👻 Nueva ca | rpeta              |             |                        |                |               | = •            |          |
| Charling .           | Nombre             | ^           | Fecha de modificación  | Тіро           | Tamaño        |                |          |
| oneonie              | 🔂 Documento pr     | obatorio 1  | 19/04/2022 05:40 p. m. | PDF Document   | 185 KB        |                |          |
| Este equipo          | 🔂 Documento pr     | obatorio 2  | 19/04/2022 05:40 p. m. | PDF Document   | 185 KB        |                |          |
| > 🛓 Descargas        | 🔁 Documento pr     | obatorio 4  | 19/04/2022 05:41 p. m. | PDF Document   | 185 KB        |                |          |
| > Documentos         | 🔂 Documento pr     | 8 oirotede  | 19/04/2022 05:41 p. m. | PDF Document   | 185 KB        |                |          |
| > 🛄 Escritorio       | 🔂 Documento pr     | obatorio 16 | 19/04/2022 05:41 p. m. | PDF Document   | 187 KB        |                |          |
| > 📔 G60              | 🔂 Documento pr     | sbatorio 32 | 19/04/2022 05:41 p. m. | PDF Document   | 187 KB        |                |          |
| > 🔀 Imágenes         | 🔁 Documento pr     | obatorio 64 | 19/04/2022 05:42 p. m. | PDF Document   | 187 KB        |                |          |
| > 🚱 Música           | 👧 Microsoft Edge   |             | 26/03/2022 12:14 a.m.  | Acceso directo | 3 KB          |                |          |
| > 📔 Videos           | 🔁 ShareX           |             | 29/03/2022 02:29 p. m. | Acceso directo | 1 KB          |                |          |
| > 🏪 Disco local (C:) | 🗩 Telegram         |             | 28/03/2022 09:50 a.m.  | Acceso directo | 2 KB          |                |          |
| Nomb                 | re de archivo:     |             |                        |                | v Todos los a | nchivos        | ~        |
|                      |                    |             |                        |                | Abrir         |                | Cancelar |
|                      |                    |             |                        |                |               |                |          |
|                      |                    | Adjuntar a  | rchivo                 |                |               |                | ~        |
|                      |                    | - C         |                        | Processing     |               |                | î        |
|                      |                    |             |                        |                |               |                |          |
|                      |                    |             |                        |                |               |                |          |
|                      |                    |             |                        |                |               |                |          |
|                      |                    |             |                        |                |               |                |          |
|                      |                    |             |                        | Q              |               |                |          |
|                      |                    |             |                        |                |               |                |          |
|                      |                    |             |                        |                |               |                |          |
|                      |                    | ·           |                        |                |               |                |          |
|                      |                    |             |                        |                |               | _              |          |

Para cargar su documento al expediente, después de haberlo seleccionado, deberá dar clic en el botón de **Upload.** 

| 551111111                                    | prueba@fam.unam. |
|----------------------------------------------|------------------|
| Expediente                                   |                  |
| Subir archivo                                |                  |
| Tipo de archivo                              |                  |
| <ul> <li>Obligatorio</li> </ul>              |                  |
| <ul> <li>Documentación probatoria</li> </ul> |                  |
| Categoria                                    |                  |
| Curriculum Vitae                             | ~                |
| Nombre                                       |                  |
| CV - NAXU                                    |                  |
| Adjuntar archivo                             |                  |
| Adjuntar archivo                             |                  |

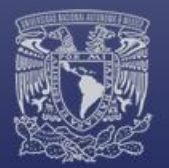

Aparecerá un mensaje de confirmación de la carga del archivo:

| Documentos obligatorios                                                                                      |                  |
|----------------------------------------------------------------------------------------------------|------------------|
| Carta de aceptación para recibir notificaciones                                                              | Ver              |
| Carta de confidencialidad                                                                                    | Ver              |
| Carta de protesta de decir verdad                                                                            | Ver              |
| O Copia certificada del acta de nacimiento                                                                   | NO SUBIDO        |
| Comprobante de domicílio                                                                                     | NO SUBIDO        |
| Curriculum Vitae                                                                                             | Ver Eliminar     |
| Documentos que acrediten el grado de estudios                                                                | NO SUBIDO        |
| Constancia certificada y sellada, de los servicios académicos presta<br>institucionas da actoración suparior | idos a NO SUBIDO |

El *Currículum Vitae* deberá presentarse acompañado de la documentación probatoria del mismo. Esta documentación se deberá cargar en la sección de Expediente-Subir archivo-Documentación Probatoria.

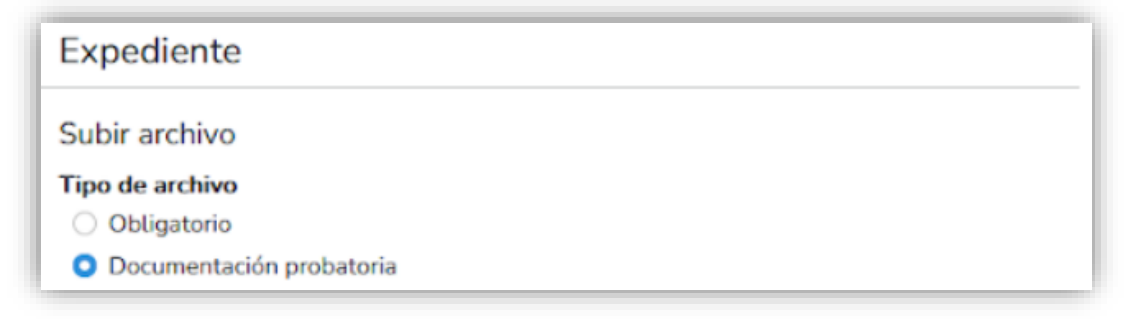

#### 3.1. Organización de documentación probatoria.

- 1. Documentos de identificación personal
- 2. Adscripción actual
- 3. Formación y superación académica
  - 1. Niveles grados académicos
  - 2. Diplomados
  - 3. Cursos
  - 4. Seminarios
  - 5. Idiomas
- 4. Experiencia laboral
  - 1. Actividad docente
  - 2. Actividad musical
  - 3. Actividad académico-administrativa

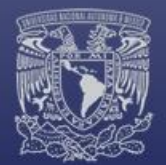

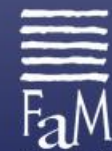

- 4. Actividad administrativa
- 5. Otros
- 5. Apoyo a la docencia
  - 1. Elaboración revisión de planes y programas de estudio
  - 2. Apoyo institucional a la formación estudiantil
- 6. Formación de recursos humanos<sup>2</sup>
  - 1. Docencia presencial y/o en línea
  - 2. Tutorías y asesorías
  - 3. Dirección de tesis
  - 4. Sinodalías en exámenes profesionales y de grado
- 7. 7. Producción intelectual
  - 1. Composición
  - 2. Grabación
  - 3. Publicaciones
  - 4. Reportes técnicos
  - 5. Artes escénicas
- 8. Investigación
  - 1. Investigador
  - 2. Coordinador
  - 3. Asesor
  - 4. Colaborador
- 9. Participación en eventos académicos
  - 1. Conferencista
  - 2. Ponente
  - 3. Panelista en mesas redondas
  - 4. Expositor de carteles
  - 5. Presentación de libros y/o grabaciones
  - 6. Moderador
- 10. Divulgación y difusión
  - 1. Organización de eventos académicos (Encuentros, Festivales, Congresos, Simposio, Talleres, Concursos, etc.)
  - 2. Interpretación musical
    - 1. En conciertos y recitales
    - 2. En eventos académicos y culturales
    - 3. En programas de Radio y Televisión
- 11. Premios y distinciones
  - 1. Menciones honoríficas
  - 2. Reconocimientos
  - 3. Obras musicales dedicadas y estrenos
  - 4. Al desempeño docente
  - 5. Becas
  - 6. Concursos
- 12. Participación en agrupaciones académicas y profesionales

<sup>&</sup>lt;sup>2</sup> Para reportar las actividades docentes y de dirección o codirección de tesis, basta con enviar un documento oficial digitalizado firmado por la autoridad competente de la institución en donde se realizaron, o bien, en el caso de las tesis, una copia de la carátula o del documento oficial en donde se haga constar su participación y su ficha bibliográfica. Página 11 de 19

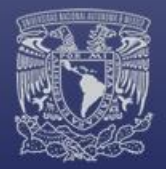

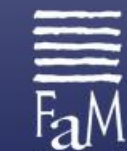

- 1. Asociaciones, Academias y Colegios profesionales
- 2. Comités y Consejos
- 3. Claustros y colegios académicos
- 13. Comisiones desempeñadas
  - 1. De apoyo institucional
  - 2. Evaluación de proyectos
  - 3. Dictaminador
  - 4. Jurado

14. Otros

Puede guardar su expediente y continuar más tarde en la carga de los archivos correspondientes al mismo.

|                                                     | Copia certificada del acta de nacimiento                                                                                    |
|-----------------------------------------------------|----------------------------------------------------------------------------------------------------|
| djuntar archivo                                     | Comprobante de domicitio                                                                                                    |
|                                                     | Curriculum Vitae Ver Eliminar                                                                                               |
|                                                     | ODocumentos que acrediten el grado de estudios (NO SUBIDO                                                                   |
| Drag & drop files here<br>(or click to select file) | OConstancia certificada y sellada, de los servicios académicos prestados a INO SUBBO<br>instituciones de educación superior |
| (== ===================================             | Documentación probatoria                                                                                                    |
|                                                     | GFormación y superación académica - Niveles - grados académicos (Ver)                                                       |
| Select file 📀 Cancel 🖻 Brown                        | R                                                                                                    |
|                                                     | Vista previa Concluir expediente Guardar y concluir más tarde                                                               |

Para continuar con su expediente, ingrese al Sistema. En la página principal podrá observar una sección con sus **Solicitudes en Curso**, donde deberá dar clic en el botón **Continuar con solicitud**.

| Nuevo oficio Bandeja de entrada Bandeja de sauda Borradores                               |                                                                         | Bienvenido User | 5 |
|-------------------------------------------------------------------------------------------|-------------------------------------------------------------------------|-----------------|---|
| Solicitud guardada correctamente. Recuerde que será valida hasta que sea finalizada, firm | ada y enviada dentro del periodo establecido en la convocatoria.        |                 |   |
|                                                                                           |                                                                         |                 |   |
| CONCURSOS DISPONIBLES                                                                     |                                                                         |                 |   |
| Consciento de oposición abierto de carrera) Fecha línete: 2022-04-20                      |                                                                         |                 |   |
| Pruebas                                                                                   |                                                                         |                 |   |
| No. de plaza: 190422                                                                      |                                                                         |                 |   |
|                                                                                           |                                                                         |                 |   |
| Ver detalle Solicitud en cumo                                                             |                                                                         |                 |   |
| SOLICITUDES EN CURSO                                                                      | RESULTADOS                                                              |                 |   |
| En proceiso                                                                               | No se han encontrado resultados publicados, asociado a tus solicitudes. |                 | > |
| Solicitud de inscripción al Concurso de Oposición Abierto                                 |                                                                         |                 |   |
| para ocupar la plaza de Técnico Académico Asociado "A" de                                 |                                                                         |                 |   |
| Medio tiempo, Definitivo, plaza No.190422 en el área de                                   |                                                                         |                 |   |
| Pruebas.                                                                                  |                                                                         |                 |   |
| Recuerda concluir tu expediente, firmarlo y enviarlo, antes del la fecha límite.          |                                                                         |                 |   |
|                                                                                           |                                                                         |                 |   |

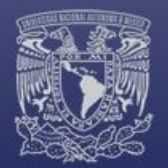

Ya que haya terminado de cargar su documentación obligatoria y documentación probatoria, puede concluir y enviar su expediente. Deberá dar clic en el botón de Concluir expediente el cual le enviará un mensaje de confirmación.

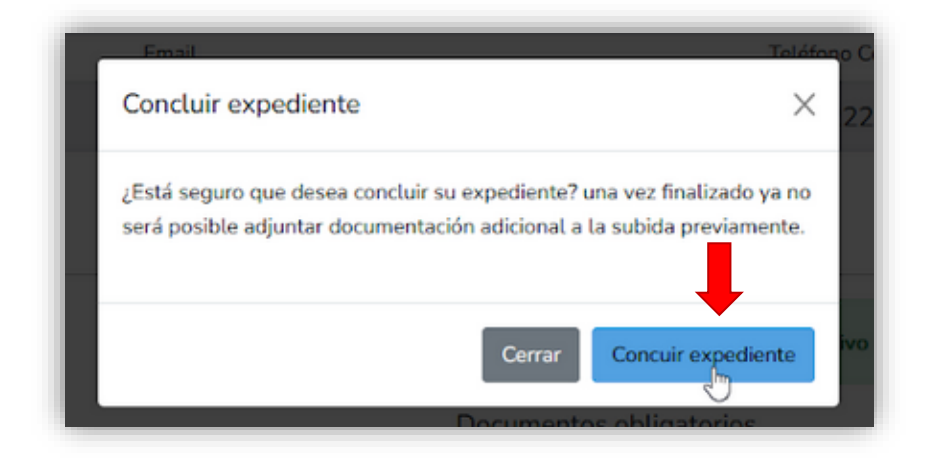

Una vez confirmado, le redireccionará a una página donde podrá firmar con FEU su solicitud de inscripción al Concurso de Oposición, así como el listado de documentos que envía en su expediente.

| Nuevo oficio Bandej                                                                                                    | a de entrada - Bandeja de s                                                                                                    | alida Borradores                                                                                                    |                    |                                       | Bierwenido User |
|----------------------------------------------------------------------------------------------------|----------------------------------------------------------------------------------------------------|----------------------------------------------------------------------------------------------------|--------------------|---------------------------------------|-----------------|
| Solicitud generada correc                                                                                                    | tamente Recuerda que es n                                                                                                    | ecesario firmar su solicitud                                                                                                    | i con la Firma Ele | etrónica Universitaria.               |                 |
| Solicitud a firmar                                                                                                    |                                                                                                    |                                                                                                    |                    | Firmar y enviar                       |                 |
| 🖾 Q 🔄 1 de 3                                                                                                    | - + Zoor                                                                                                    | n automático 👻                                                                                                    | >>                 |                                       |                 |
| Provide the second second seco | solicite mi inscripción para participar an                                                                                                    | al Consume de Constitute Atlante mar-                                                                                                    |                    | ALLER AND ERENT                       |                 |
| branne la plana de Téorgen.<br>Jesa de <u>Provins</u> contreres<br>Abril de 2022.                                                                                                    | Académise Asociado "A" de Medio tien<br>a la consciencia publicada en la GACB                                                                                                  | ngg, Defektivo, plaza No. <u>190422</u> en e<br>FTA UNAM Nu. <u>193456</u> del sila <u>11 d</u>                                                         | -                  |                                       | irmar           |
| ocurer la plant de <u>Teorite</u> ,<br>Avia de <u>Praefas</u> contorne :<br>April de 2022.                                                                                                    | Académico Asociado "A" de Medio tiem<br>a la connectatoria publicada en la GACE<br>Segundo apotición                                                                           | ngg, Dafrition, plana No. <u>199422</u> en o<br>RTA UNAM No. <u>123456</u> del dia <u>11 d</u><br>Number(j)                                             | -                  | · · · · · · · · · · · · · · · · · · · | imar 👌          |
| ocuere la stana de <u>Planitas</u><br>Area de <u>Planitas</u> contrerne<br>Abrit de 2022.<br>Primer apellide<br>Name                                                                                                    | Académico Asociado "A" de Medio tiem<br>a la devencatoria publicada en la OACE<br>Segundo apellido                                                                             | ngg, Dafolios, piaza No. <u>120422</u> en<br>RTA CRAAM No. <u>122456</u> del dia <u>11 d</u><br>Neutrine(d)                                             | -                  | · · · · · · · · · · · · · · · · · · · | imar            |
| sicare la Sicar de <u>Horitor</u><br>Jesa de <u>Horitor</u><br>Anci do 2022<br>Primer apelido<br>Norm<br>MP C                                                                                                    | Analimita Asolado "A" de Mada tem<br>a la convectoria publicata en la DACE<br>Segundo apotido<br>CUMP                                                                          | ngg, Definition, piezz No. <u>120422</u> en<br>RTA LINAM No. <u>121456</u> del de <u>11 d</u><br>Nordenejd<br>Usar<br>No. de Trabajador                 | -                  |                                       | imar            |
| sicare la Sicilia de <u>Horitor</u><br>Area de <u>Horitor</u><br><u>Ancil de 2022</u><br>Primer apatilido<br>Norm<br>NVC<br>NASURDO101123                                                                                                    | Académica Asociado "A" de Modo tiem<br>a la cimentaria publicata er la OACE<br>Segundo apolitica<br>CUMP<br>NACUENCIO (SI-ACIENCISCO                                           | ngg, Defetto, picar ho. <u>33042</u> er :<br>FTA UNAM No. <u>124456</u> er de <u>11 d</u><br>Norderegi<br>Usar<br>No. de Tratogader<br>1                | -                  |                                       | irmar           |
| exam la sicos de <u>Taboles</u><br>Ana de <u>Hondes</u> contrario<br>del la 2022,<br>Primer particle<br>Maren<br>MC<br>MC<br>MAXUMO0033328                                                                                                    | Académica Asociado "A" de Modo tiem<br>a la citudostaria publicada en la OACE<br>Segundo apolicia<br>Collen<br>Februario (Collen                                               | ggg Defelles, staat fes <u>15692</u> en els <u>11</u><br>Inta UNAM No. <u>121555</u> en els <u>11 el</u><br>Newslergi<br>Uner<br>No. de Trategador<br>1 |                    |                                       | irmar           |
| incase la situa de <u>Taboles</u><br>Ana de <u>Taboles</u><br>Ana de <u>Taboles</u><br>Ana de <u>Taboles</u><br>Prime estas<br>Maren<br>Ber<br>Macaneses<br>Descrito complete<br>Callo 141 Colones Cartes                                                                                                    | Academics Advantation "At the Market fairs<br>in a loss encourses publication on its eMCF<br>Sequences specticals<br>CAMP<br>NAULINOSSISSINGRAPHICSON<br>Calability do 11/June | Sign Defetition, plans for 195822 er s<br>Fra Unaam No. <u>173458</u> det die <u>11 e</u><br>Neumlensig<br>Unaer<br>No. die Technischer<br>1            |                    |                                       | irmar           |

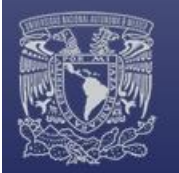

El sistema le confirmará si la solicitud ha sido firmada y enviada correctamente.

| FaM           | Sistema Digital de Concursos de Oposición co<br>Electrónica<br>FaM UNAM | n Firma               |
|---------------|-------------------------------------------------------------------------|-----------------------|
| Solicitud for | ficio Bandeja de entrada Bandeja de salida Borradores                   | Bierwindt; User Salir |
| Social        | Demcargar solicits<br>Regresar a incio                                  | d                     |

### 3.2. Documentos a entregar en físico con firma autógrafa.

Deberá **descargar la solicitud**, **imprimirla y firmarla con firma autógrafa** en **tinta azul** (a un costado del código QR).

Son 5 documentos los que deberá entregar en físico en la **Secretaría Académica** de la Facultad de Música<sup>3</sup>:

- 1. Carta de aceptación para recibir notificaciones
- 2. Carta de Confidencialidad
- 3. Carta de protesta de decir verdad
- 4. Solicitud de inscripción al concurso
- 5. Copia del INE por ambos lados

La entrega deberá realizarse en un periodo máximo de **5 días hábiles posteriores al envío del expediente en el SiDiCOF**. En caso de no encontrarse en la Ciudad de México, podrá hacer entrega de estos documentos mediante mensajería, en este supuesto, se tomará como válida la fecha de envío, es decir, el envío deberá realizarse dentro de los 5 días hábiles.

| 1 Alert | Ра́М Бам UNAM                                                                             | Security Inc.                                                            |
|---------|-------------------------------------------------------------------------------------------|--------------------------------------------------------------------------|
|         | M unico accel georgia es succese georgia de constructo de constructo                      |                                                                          |
|         | CONCURSOS DISPONIBLES                                                                     |                                                                          |
|         | (Enter unsis de special de alternite de carrets). Fecha Uniter 2022-04-20                 |                                                                          |
|         | Pruebas                                                                                   |                                                                          |
|         | No. de plaza: 190422                                                                      |                                                                          |
|         |                                                                                           |                                                                          |
|         | Ver detable Solicitud en curse                                                            |                                                                          |
|         | SOLICITUDES EN CURSO                                                                      | RESULTADOS                                                               |
|         | (Salacited coupletable satisfactorieseevelar)                                             | No se han encontrado resultados publicados, asociado a turi solicitudes. |
|         | Solicitud de inscripción al Concurso de Oposición Abierto                                 |                                                                          |
|         | para ocupar la plaza de Técnico Académico Asociado "A" de                                 |                                                                          |
|         | Medio tiempo, Definitivo, plaza No.190422 en el área de                                   |                                                                          |
|         | Pruebas.                                                                                  |                                                                          |
|         | Solicitud de inscripción firmada y enviada correctamente. Se te notificará por los medios |                                                                          |
|         | registrados los resultados de la revisión documental.                                     |                                                                          |

<sup>&</sup>lt;sup>3</sup> Oficina de la Secretaría Académica de la Facultad de Música, ubicada en calle Xicoténcatl # 126, Col. Del Carmen, Coyoacán, C.P. 04100 Ciudad de México.

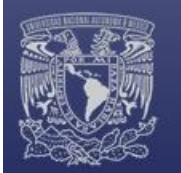

## 4. NOTIFICACIONES DE OFICIOS.

Mediante el SiDiCOF recibirá cualquier comunicación relativa al Concurso de Oposición en que se encuentre participando. Cuando esto suceda, también recibirá una notificación vía correo electrónico para que ingrese a su Bandeja de entrada. El remitente de dichas comunicaciones será: <u>sidicof@fam.unam.mx</u>

| SIDICOF «sidicof@fam.unam.mx»<br>para prueba → |                                                                                                    |
|------------------------------------------------|----------------------------------------------------------------------------------------------------|
|                                                | SIDICOF                                                                                                    |
|                                                | Estimado User Name                                                                                                    |
|                                                | Se le notifica que ha recibido un oficio de Alejandro Barceló Rodríguez.<br>Para poder visualizarlo es necesario ingrese al Sistema Digital de<br>Concursos de Oposición con Firma Electrónica FaM UNAM. |
|                                                | Saludos cordiales,<br>SIDICOF                                                                                                    |
|                                                | Si tiene algun problema dando clic al botón "Ver oficio", puede copiar y pegar la<br>siguiente dirección URL en su navegador: <u>https://sidicof.fam.unam.mx/oficios/band</u><br>eja-de-entrada          |
|                                                | © 2022 SDICOF. Todos los derechos reservados.                                                                                                    |

Una vez que el H. Consejo Técnico revise su solicitud y expediente para participar en el Concurso de Oposición Abierto, se le notificará mediante oficio, la aceptación o no aceptación para participar en el mismo.

En caso de contar con una respuesta favorable, en el oficio se indicará el calendario para la realización, incluyendo la fecha límite para la entrega de las pruebas escritas señaladas en la convocatoria.

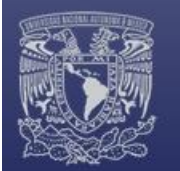

# 5. CARGA DE PRUEBAS ESCRITAS.

En el caso de que la participación en el concurso haya sido favorable, se habilitará un módulo para carga de las pruebas escritas referidas en la Convocatoria correspondiente.

| ENTREGA DE        | PRUEBA(S) ESCRITA(S)      |
|-------------------|---------------------------|
| SUBIR ARCHIVO     | )                         |
| Concurso          |                           |
| Carrera(Técnico A | Académico Asociado "A")   |
| Número de plaza   |                           |
| 190422            |                           |
| Adjuntar archivo  |                           |
|                   | Drag & drop files here    |
|                   | (or click to select file) |
|                   |                           |
| Select file       | 🖉 Cancel 😁 Browse         |

**IMPORTANTE:** Las pruebas escritas deberán ser entregadas en <u>un solo archivo PDF</u>, ejemplo:

Si en la convocatoria se solicitan las siguientes pruebas:

- 1) Critica escrita al programa de la asignatura.
- 2) Exposición escrita del tema uno del programa de la asignatura.
- 3) Formulación de un proyecto de investigación de un problema determinado.

Los tres escritos se deberán integrar en un solo archivo en formato PDF.

Una vez que se cuente con el archivo y sea agregado en el módulo de carga, deberá dar clic en el botón **Upload** para continuar con el envío de las pruebas escritas.

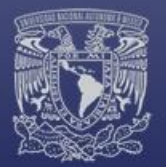

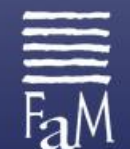

| SUBIK AKCHIVU     | )                                 |            |   |  |
|-------------------|-----------------------------------|------------|---|--|
| Concurso          |                                   |            |   |  |
| Carrera(Técnico A | Académico Aso                     | ociado "A' | ) |  |
| Número de plaza   |                                   |            |   |  |
| 190422            |                                   |            |   |  |
| Adjuntar archivo  |                                   |            |   |  |
| Prue              | ba escrita 128 pdf<br>(187.23 KB) |            |   |  |

Para completar el envío de sus pruebas escritas deberá firmarlas mediante FEU. Es importante que realice este proceso en el periodo que le sea indicado, incluyendo la firma y envío del documento.

| Concurso de oposición abierto de carrera Fecha límite: 2022-04-20                                                                                  |                                                                                            |
|----------------------------------------------------------------------------------------------------|--------------------------------------------------------------------------------------------|
| Pruebas                                                                                                    |                                                                                            |
| ↓o. de plaza: 190422                                                                                                    |                                                                                            |
| Ver detalle Solicitud en curso                                                                                                    |                                                                                            |
| OLICITUDES EN CURSO                                                                                                    | RESULTADOS                                                                                 |
| (Solicitud completada satisfactoriamente)                                                                                                    | Se ha publicado el resultado de la revisión documental, consulte su bandeja de entrada.    |
| para ocupar la plaza de Técnico Académico Asociado "A" de                                                                                          |                                                                                            |
| Medio tiempo, Definitivo, plaza No.190422 en el área de                                                                                            | ENTREGA DE PRUEBA(S) ESCRITA(S)                                                            |
| Pruebas.                                                                                                    |                                                                                            |
| Solicitud de inscripción firmada y enviada correctamente. Se te notificará por los medios<br>registrados los resultados de la revisión documental. | Prueba escrita subida           Ver         Elminar         Firmar y enviar prueba escrita |

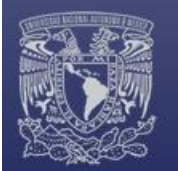

# 6. INFORMACIÓN COMPLEMENTARIA.

#### 6.1. Comunicaciones no previstas en convocatoria.

En caso de requerir comunicar un asunto en específico, dichas comunicaciones deberán realizarse mediante oficio con FEU en el SiDiCOF, para ello hay que seleccionar la opción **Nuevo oficio**, llenar los campos correspondientes y redactar el mensaje; una vez que se tenga todo listo, hay que dar clic en **Guardar como borrador**.

| 🏫 Nuevo oficio Bandeja de entrada Bandeja de salida Borradores |                                                                      | Sali                                                                                         |
|----------------------------------------------------------------|----------------------------------------------------------------------|----------------------------------------------------------------------------------------------|
|                                                                | A Pata and a                                                         |                                                                                              |
| Crear oficio                                                   | Vista previa                                                         |                                                                                              |
| Remitente                                                      | 1. 1. 1. 1. 1. 1. 1. 1. 1. 1. 1. 1. 1. 1                             |                                                                                              |
| ~                                                              |                                                                      |                                                                                              |
| Vúmero de oficio                                               | Verentenian Anazonak<br>Anazon<br>Mazaro                             | SECRETARIA ACADÉMICA                                                                         |
| NAXU-01-2023                                                   |                                                                      | OFFICIO: NAXU-01-2023<br>ASUINTO: Desistimiento de<br>participación en concurso de oposición |
| Asunto                                                         | Abejordra Barcolii Radrigant<br>Socotzera zazilionan<br>Dati da 1977 |                                                                                              |
| Desistimiento de participación en concurso de oposición        | ATÉNTANÉNTÉ<br>SPENNENTE SE COMPTE                                   |                                                                                              |
| Destinatario                                                   | Corporation, Constant dar Milvisso, a                                |                                                                                              |
| Alejandro Barceló Rodríguez 🗸                                  |                                                                      |                                                                                              |
| Puesto                                                         |                                                                      |                                                                                              |
| Secretario académico 🗸                                         |                                                                      |                                                                                              |
|                                                                |                                                                      |                                                                                              |
| Editar Ver Formato Herramientas Tabla                          |                                                                      |                                                                                              |
| P O WORDS POWERED BY TINY //                                   |                                                                      |                                                                                              |
| dd/mm/ssss A                                                   |                                                                      |                                                                                              |
|                                                                |                                                                      |                                                                                              |
| ccp *                                                          |                                                                      |                                                                                              |
|                                                                |                                                                      |                                                                                              |
| Adjuntar anexo Examinar Ningún archivo seleccionado.           |                                                                      |                                                                                              |
|                                                                |                                                                      |                                                                                              |

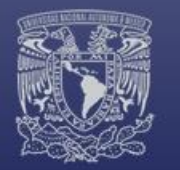

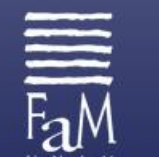

Posteriormente hay que ingresar a la pestaña de Borradores, seleccionar el oficio redactado que se desea firmar y dar clic en editar:

| Nuevo oficio Bandeja de entrada Bandeja de salida | 1<br>Borradores                                         | Salir           |
|---------------------------------------------------|---------------------------------------------------------|-----------------|
| Borradores                                        | ción en 6 6 Borrador del Oficio No.<br>sep NAXU-01-2023 | Ļ               |
|                                                   |                                                         | Editar Eliminar |

Se abrirá una previsualización del oficio redactado para revisión; en caso de que el oficio se encuentre listo, en la parte inferior aparece el botón de firmar hay que dar clic y realizar el proceso de FEU.

| Р                                                  | 34 WORDS POWERED BY TINY 🖌                                 |
|----------------------------------------------------|------------------------------------------------------------|
| Fecha                                              |                                                            |
| 02/05/2023                                         | Ö                                                          |
| сср                                                |                                                            |
| CCP                                                | ÷                                                          |
| Adjuntar anexo Examinar Ningún                     | archivo seleccionado.                                      |
| <b>Oficio guardado</b> Se ha guardado sa<br>firmar | tisfactoriamente el borrador de oficio, ahora se puede 🛛 🗙 |
|                                                    |                                                            |

## 6.2. Dudas o problemas con el uso del SiDiCOF.

Si tiene alguna duda o problema en relación con el uso del sistema, puede enviar un correo electrónico a <u>soporte.sidicof@fam.unam.mx</u>